#### **TSIA2 PRE-ASSESSMENT ACTIVITY**

# STEP 1: PLEASE GO TO <a href="https://practice.accuplacer.org/login">https://practice.accuplacer.org/login</a>

| placer.org/login_to<br>omplete PAA.                                                                                | Practice for ACCUPLACER                                                                                                    |                                    |
|----------------------------------------------------------------------------------------------------|----------------------------------------------------------------------------------------------------|------------------------------------|
|                                                                                                    |                                                                                                    | Sim un                             |
| o access the PAA.                                                                                                  | International designs, the<br>enablished many services as expected on the process are<br>consumer programmers and the services are services and appears<br>to source programmers with service and the services and appears<br>the services of the services and the services are<br>projecting the services of the ACCH-ACCE appears for the<br>Project of the grant descence of process and the services<br>the services work. | Test Nets*                         |
| the <u>student must</u><br>create an account<br>for the Practice APP<br>if one has not been<br>previously created. |                                                                                                    | Yout Address *                     |
|                                                                                                    |                                                                                                    | Passant                            |
|                                                                                                    | Passworth must be a revenue of rune characters or<br>length and contain their of the following four criterie.                                                                                                    | Carlier Posesant F                 |
|                                                                                                    | el telant que la porte parte de la Carterio (d. 21 mongle 2) el de la porte parte interparte (d. 21 mongle 2) el de las de una capacita de la Carterio (d. 21 mongle 2) el de las de una capacita de la Carterio (d. 21 mongle 2) el de las de una capacita de la Carterio (d. 21 mongle 2)                                                                                                    | High Dp                            |
|                                                                                                    |                                                                                                    | Almostic form on account I dags to |
|                                                                                                    | © 2022 College Board 1 version 10.007<br>Aloned Bio Age   Canded Bio   Press Vision   News of Mar   Mign                                                                                                    |                                    |

# STEP 2: SELECT "TEXAS SUCCESS INITIATIVE 2.0 PRE-ASSESSMENT ACTIVITY"

| Practice App        |                                                                                                    | 🔒 номе        | () HISTORY |
|---------------------|----------------------------------------------------------------------------------------------------|---------------|------------|
|                     | Choose a Practice Test                                                                                                    |               |            |
| Select TSIA2-PAA to | @ ACCUPLACER                                                                                                    | <del>›</del>  |            |
| access the PAA.     | English as a Second Language (ESL)                                                                                                    | <i>•</i>      |            |
|                     | Texas Success Initiative 2.0 Pre-Assessment Activity (TSIA2 - PAA) Texas Student? Start Here-You must take the MA prior to the TSIA2. | <del>``</del> |            |
|                     | Texas Success Initiative Assessments 2.0 (TSIA 2)                                                                                     | <i>•</i>      |            |
|                     |                                                                                                    |               |            |
|                     | © 2022 College Board   version: 1.8.647                                                                                               |               |            |

### STEP 3: SELECT "BEGIN PRE-ASSESSMENT ACTIVITY"

| CollegeBoard ACCUPLACER |                                                                                                    | e        |
|-------------------------|----------------------------------------------------------------------------------------------------|----------|
| Practice App            | 🛧 НОМЕ                                                                                                    | O HISTOR |
| -                       | Texas Success Initiative Pre-Assessments 2.0                                                                                                    |          |
|                         | Exas Success Initiative Pre-Assessments 2.0 The Texas Success Initiative Assessment, 2.0 (TSIA2) is the test created by the state of Texas to help determine whether students are ready for freshman-level college courses in Mathematics and English Language Arts and Reading (ELAP). The State 4.55(b) requires that all testing sites provide a Pre-Assessment Activity (PAA) for all test takers prior to test administration. The PAA will help you understand the following: |          |
|                         | © 2022 College Board 1 version: 1.0.647<br>About this Aco 1: Context Ma. 1: Draws Rolie: 1: Tarms of Line 1: EADs                                                                                                    |          |

#### STEP 4: SELECT THE INSTITUTION WHERE YOU PLAN TO TEST

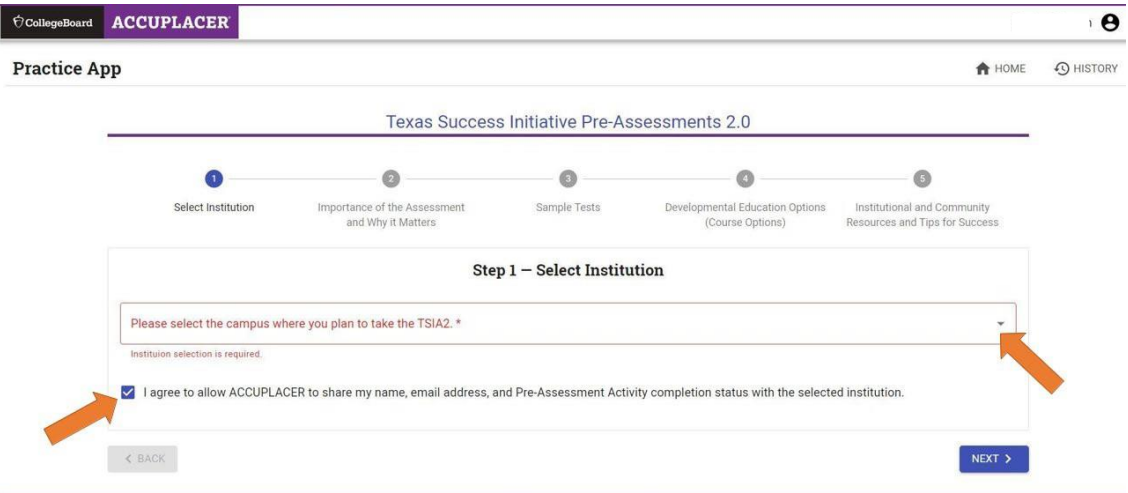

### STEP 5: ONCE COMPLETED, THERE ARE TWO WAYS TO ACCESS YOUR CERTIFICATE

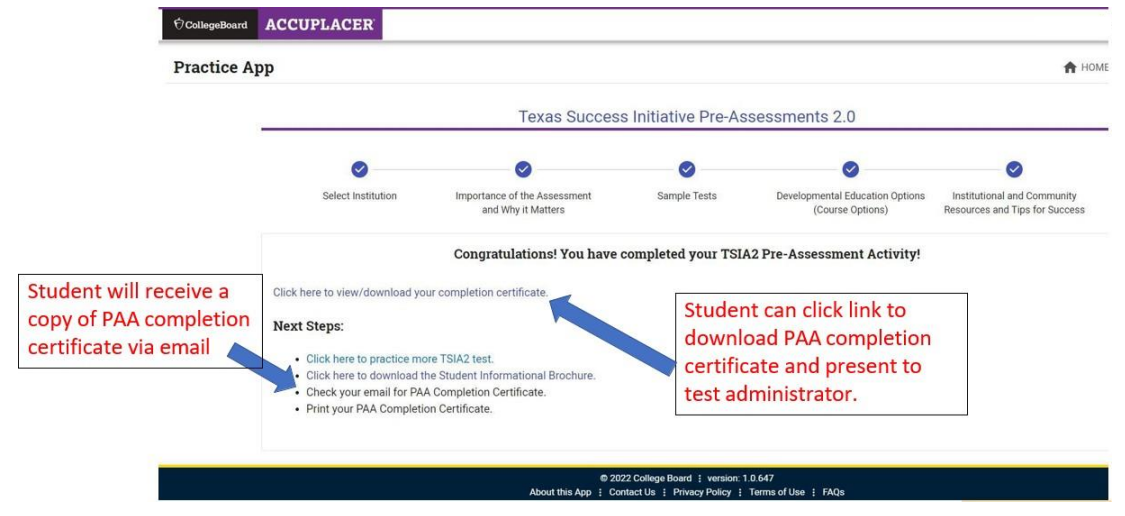

## **STEP 6: COMPLETION OF PRE-ASSESSMENT 2.0**

| THECE Texas Higher Educat<br>COORDINATING BOA | tion                   |
|-----------------------------------------------|------------------------|
| CERTIFICATE OF COMPLETIC                      | ) N                    |
| This cert                                     | ifies that             |
| [STUDENT                                      | 'S NAME]               |
| has successfully                              | completed the          |
| Texas Success Initiative                      | Assessment 2.0 (TSIA2) |
| Pre-Assessn                                   | nent Activity          |
| This credential is nontransferable            | 02/23/2022             |
|                                               | Date                   |